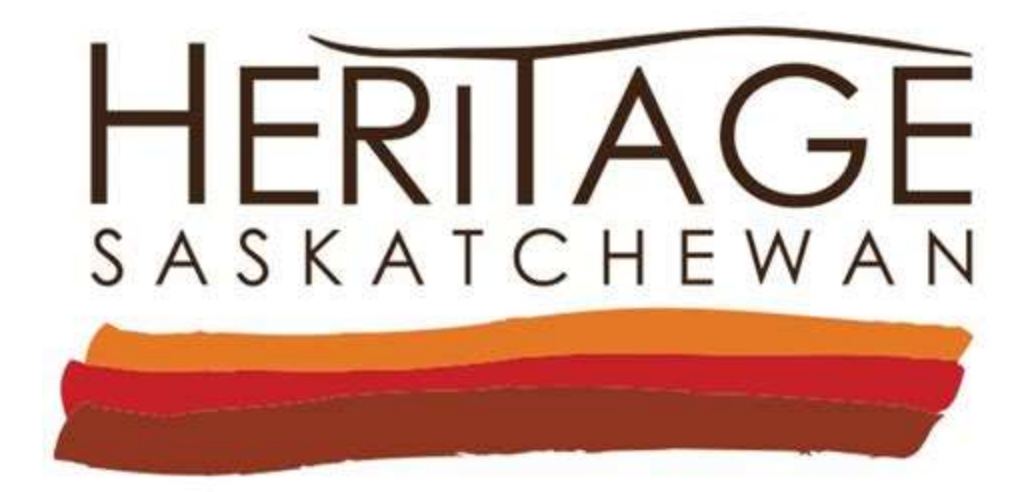

# A Consolidated Perspective on Living Heritage in Saskatchewan

Zachary M. Moore – May 7, 2021

# Contents

| С | onten | ts                                                                        | 2    |
|---|-------|---------------------------------------------------------------------------|------|
| 1 | Th    | e Field of Living Heritage                                                | 3    |
| 2 | Pr    | oject Goals                                                               | 6    |
| 3 | Co    | onglomerating Saskatchewan Organizations                                  | 6    |
| 4 | Cl    | assification System                                                       | 8    |
|   | 4.1   | Administrative Types                                                      | 9    |
|   | 4.2   | Functional Categories                                                     | . 11 |
|   | 4.3   | Heritage Tags                                                             | . 12 |
| 5 | A     | Picture of Living Heritage in Saskatchewan                                | . 15 |
|   | 5.1   | Administrative Types                                                      | . 15 |
|   | 5.2   | Functional Categories                                                     | . 17 |
|   | 5.3   | Heritage Tags                                                             | . 18 |
| 6 | Im    | plications for Future Research                                            | . 19 |
| 7 | Lit   | terature Cited                                                            | . 21 |
| 8 | Ta    | bles & Figures                                                            | . 23 |
|   | Fig   | gure 1: Number of organizations in database by reference list.            | . 23 |
|   | Fig   | gure 2: Categorization schema för administrative types                    | . 24 |
|   | Fig   | gure 3: Categorization schema for functional categories                   | . 25 |
|   | Fig   | gure 4: Categorization schema för heritage tags                           | . 26 |
|   | Fig   | gure 5: Overlapping domains for safeguarding Intangible Cultural Heritage | . 27 |
|   | Fig   | gure 6: Overlapping goals for safeguarding Intangible Cultural Heritage   | . 28 |
|   | Fig   | gure /: Total number of organizations by classifications                  | . 29 |
|   | F1g   | gure 8: Distribution of organization categories by type.                  | . 30 |
|   | F1g   | gure 9: Number of organizations by administrative type and subtypes       | . 31 |
|   | F1g   | gure 10: Distribution of organization types by category.                  | . 32 |
|   | F1g   | gure 11: Number of organizations by functional category and subcategories | . 33 |
| • | F1g   | gure 12: Number of organizations by intangible and tangible heritage tags | . 34 |
| 9 |       | knowledgements                                                            | . 35 |
| 1 | U Ap  | opendix A – Organizational Database                                       | . 30 |
|   | 10.1  | Adding/Editing Organizations to the Database                              | . 36 |
|   | 10.2  | Using the Multi-Drop-Down Macro                                           | . 51 |
|   | 10.3  | Disabiling the Multi-Drop-Down Macro                                      | . 3/ |
|   | 10.4  | Adding (Editing Classification Tage                                       | . 38 |
|   | 10.5  | Adding/Editing Classification Tags                                        | . 40 |

# **10** Appendix A – Organizational Database

The database I have produced for this research is a snapshot of the field of Living Heritage in Saskatchewan as I have been able to find through organizational lists. A link to the version I have submitted to Heritage Saskatchewan with this report will additionally be available at <u>this link</u> for 1 year following the submission of this report to account for any issues that may arise. This file contains the organizational database itself, as well as detailed descriptions of the classification system developed.

As the information I have produced here will require periodic updating through time and more research, I felt it pertinent to include a small section of this report detailing some of the specifics of the excel workbook. There are seven worksheets within the workbook, each of which are described in the 'META' sheet. The most important sheet is the 'ORGS' sheet, which houses the organizational database itself. This sheet brings in information from the other sheets and tables, and then is simultaneously analyzed by functions in those other sheets.

### 10.1 Adding/Editing Organizations to the Database

The information required for each column is detailed in the META sheet, and prompts are shown by selecting the column header cells. Typing below the existing table will add another line formatted identically to the rest of the table, and will autopopulate with the drop down and multidropdown options. If pasting information into the table, it is thus important to Paste Values as opposed to the standard paste function in order to preserve formatting. In most cases of adding or editing attributes of the database, it should be as simple as changing cells, with the exception of the multi-drop-downs as detailed below.

#### **10.2** Using the Multi-Drop-Down Macro

A key feature of this classification is the use of a *macro*, or coded excel property, to enable selection of multiple tags within a single cell. The specific columns where this feature is enabled are noted in the prompts on the column headers and are exclusively: Data.Lists, Type.Sub, Category.Sub, Tangible.Heritage, Cultural.Property, ICH.Domain, and ICH.Goal. When typing or using the drop-down menus to add information into these cells, any newly typed information is added to the end of the existing information with a comma separation. If a text string that is already in the cell is typed or selected using the drop-down menus, it is then *removed* from the cell.

| Address.P       About       Notes       Data_lists       Jurisdictio       Type.Mair       Type.Sub       Category.       Category.       Tangible.Heritage       Cultural.P       ICH.Boons       ICH.Boons <th>1</th> <th>Р</th> <th>Q</th> <th>R</th> <th>S</th> <th>Т</th> <th>U</th> <th>V</th> <th>W</th> <th>X</th> <th>Y</th> <th>Z</th> <th>AA</th> <th>AB</th> <th>AC</th>                                                                                                    | 1        | Р        | Q           | R                  | S          | Т             | U           | V             | W          | X         | Y                     | Z                               | AA          | AB           | AC         |
|----------------------------------------------------------------------------------------------------|----------|----------|-------------|--------------------|------------|---------------|-------------|---------------|------------|-----------|-----------------------|---------------------------------|-------------|--------------|------------|
| S0A0A0     Featuring ove ** a collection (MAS, TS     Local     NP     Nature, Herit: Conserving     Museum     Structure(s)     ** tural Histor/Knowledge & DocumentatiqLocal,       S0A0A0     Featuring ove ** a collection (MAS, TS     Local     NP     Nature, Herit: Conserving     Museum     Structure(s)     ** tural Histor/Knowledge & DocumentatiqLocal,       Nature, Herit: Conserving     Notional Park,     Nature, Herit: Conserving     Notional Park,     Pagional Park,       Nature, Herit: Conserving     Structure(s)     Structure(s)     Nature, Herit: Conserving     Nature, Herit: Conserving       Nature, Herit: Conserving     Structure(s)     Structure(s)     Structure(s)     **       Nature, Herit: Conserving     Structure(s)     Structure(s)     **     **       Nature, Herit: Conserving     Structure(s)     Structure(s)     **     **       Nature, Herit: Conserving     Structure(s)     Structure(s)     **     **                                                                                                    | Add      | ress.P 💌 | About       | Notes              | Data.Lists | Jurisdictio 💌 | Type.Mair 💌 | Type.Sub 🗐    | Category.  | Category. | Tangible.Heritage 🔹 🔻 | Cultural.P 💌                    | ICH.Domai 🔻 | ICH.Goals 💌  | Concat     |
|                                                                                                    | SC       | 0A0A0    | Featuring o | ove ~ a collection | on MAS, TS | Local         | NP          | Nature, Herit | Conserving | Museum    | Structure(s)          | <ul> <li>tural Histo</li> </ul> | Knowledge & | Documentatio | Local, NP, |
| Regional Park           Structure[3]           Structure[3]           Hintipage Side Village           Conservation Area[6]           NDNE                                                                                                    | 4        |          |             |                    |            |               |             |               |            |           | Provincial Park       | ^                               |             |              |            |
| Structure(s)         Hindure(s)           Hindure(s)         Conservation Area(s)           Conservation Area(s)         NDE                                                                                                    | 5        |          |             |                    |            |               |             |               |            |           | Regional Park         |                                 |             |              |            |
| Conserve Conserve Con | 6        |          |             |                    |            |               |             |               |            |           | Structure(s)          |                                 |             |              |            |
| NONE                                                                                                    | <u> </u> |          |             |                    |            |               |             |               |            |           | Conservation Area(s)  |                                 |             |              |            |
|                                                                                                    | 8        |          |             |                    |            |               |             |               |            |           |                       | ~                               |             |              |            |
|                                                                                                    | 2        |          |             |                    |            |               |             |               |            |           |                       | _                               |             |              |            |
|                                                                                                    | ,        |          |             |                    |            |               |             |               |            |           |                       |                                 |             |              |            |

|    |             |             |                   |              |               |           |                |              |           | Y                                    | Z                |             | AB           | AC         |
|----|-------------|-------------|-------------------|--------------|---------------|-----------|----------------|--------------|-----------|--------------------------------------|------------------|-------------|--------------|------------|
|    | Address.P 🔻 | About       | Notes             | Data.Lists 💌 | Jurisdictio 💌 | Type.Mair | Type.Sub 🖅     | Category.l 💌 | Category. | Tangible.Heritage                    | Cultural.P 💌     | ICH.Domai 💌 | ICH.Goals 💌  | Concat     |
|    | S0A0A0      | Featuring o | ve ~ a collection | n MAS, TS    | Local         | NP        | Nature, Herita | Conserving   | Museur    | Structure(s), National Historic Site | · • tural Histor | Knowledge & | Documentatic | Local, NP, |
| 94 |             |             |                   |              |               |           |                |              | _         |                                      |                  |             |              |            |
| 95 |             |             |                   |              |               |           |                |              |           |                                      |                  |             |              |            |
|    |             |             |                   |              |               |           |                |              |           |                                      |                  |             |              |            |

Drop-downs can be used to select a value to add to a multi-drop-down enabled cell.

|     | Р           | Q             | R              | S            | Т             | U           | V              | W            | Х         | Y                                     | Z              | AA          | AB           | AC         |
|-----|-------------|---------------|----------------|--------------|---------------|-------------|----------------|--------------|-----------|---------------------------------------|----------------|-------------|--------------|------------|
| 1   | Address.P 💌 | About 👻       | Notes 🔍        | Data.Lists 💌 | Jurisdictio 🔻 | Type.Mair 💌 | Type.Sub 🖅     | Category.l 💌 | Category. | Tangible.Heritage 💌                   | Cultural.P 💌   | ICH.Domai 💌 | ICH.Goals 💌  | Concat     |
| 9   | S0A0A0      | Featuring ove | ~ a collection | MAS, TS      | Local         | NP          | Nature, Herita | Conserving   | Museur    | Structure(s), National Historic Site  | ✓ tural Histor | Knowledge & | Documentatio | Local, NP, |
| 194 |             |               |                |              |               |             |                |              | _         | Provincial Historic Park              | ^              |             |              |            |
| 95  |             |               |                |              |               |             |                |              |           | National Wildlife Area<br>Archaeologu |                |             |              |            |
| 196 |             |               |                |              |               |             |                |              |           | Representative Area                   |                |             |              |            |
| 197 |             |               |                |              |               |             |                |              |           | Migratory Bird Sanctuary              |                |             |              |            |
| 198 |             |               |                |              |               |             |                |              |           | National Historic Site                |                |             |              |            |
| 199 |             |               |                |              |               |             |                |              |           | Regional Park                         | ~              |             |              |            |
|     |             |               |                |              |               |             |                |              |           |                                       |                |             |              |            |

| AII. | P           | Q            | K               | 5            |               | U           | V              | W          | X         | Ϋ́                | 2             | AA          | AB           | AC         |
|------|-------------|--------------|-----------------|--------------|---------------|-------------|----------------|------------|-----------|-------------------|---------------|-------------|--------------|------------|
|      | Address.P 💌 | About        | Notes 🗸         | Data.Lists 💌 | Jurisdictio 💌 | Type.Mair 💌 | Type.Sub 🖵     | Category.  | Category. | Tangible.Heritage | Cultural.P 💌  | ICH.Domai 💌 | ICH.Goals    | Concat     |
|      | SOAOAO      | Featuring ov | e~ a collection | MAS, TS      | Local         | NP          | Nature, Herita | Conserving | Museum    | Structure(s)      | v tural Histo | Knowledge & | Documentatio | Local, NP, |
| 94   |             |              |                 |              |               |             |                |            |           |                   |               |             |              |            |
| 95   |             |              |                 |              |               |             |                |            |           |                   |               |             |              |            |
| 96   |             |              |                 |              |               |             |                |            |           |                   |               |             |              |            |
| 37   |             |              |                 |              |               |             |                |            |           |                   |               |             |              |            |

Selecting the value again will remove that value from the cell.

#### 10.3 Disabling the Multi-Drop-Down Macro

The multi-drop-down feature allows for storing a lot of information across several categories, and facilitates filtering specific groups. It does, however, all make editing information in large batches extremely difficult, and efforts to use the Find & Replace function in excel will

result in errors. **To turn off the macro**, open the **Developer Tab** and select the **Design Mode** button. This will disable the macro until the button is selected again. The developer tab is not opened by default in excel, and so must be turned on by going into **File > Options > Customize Ribbon** and selecting the Developer Tab check box.

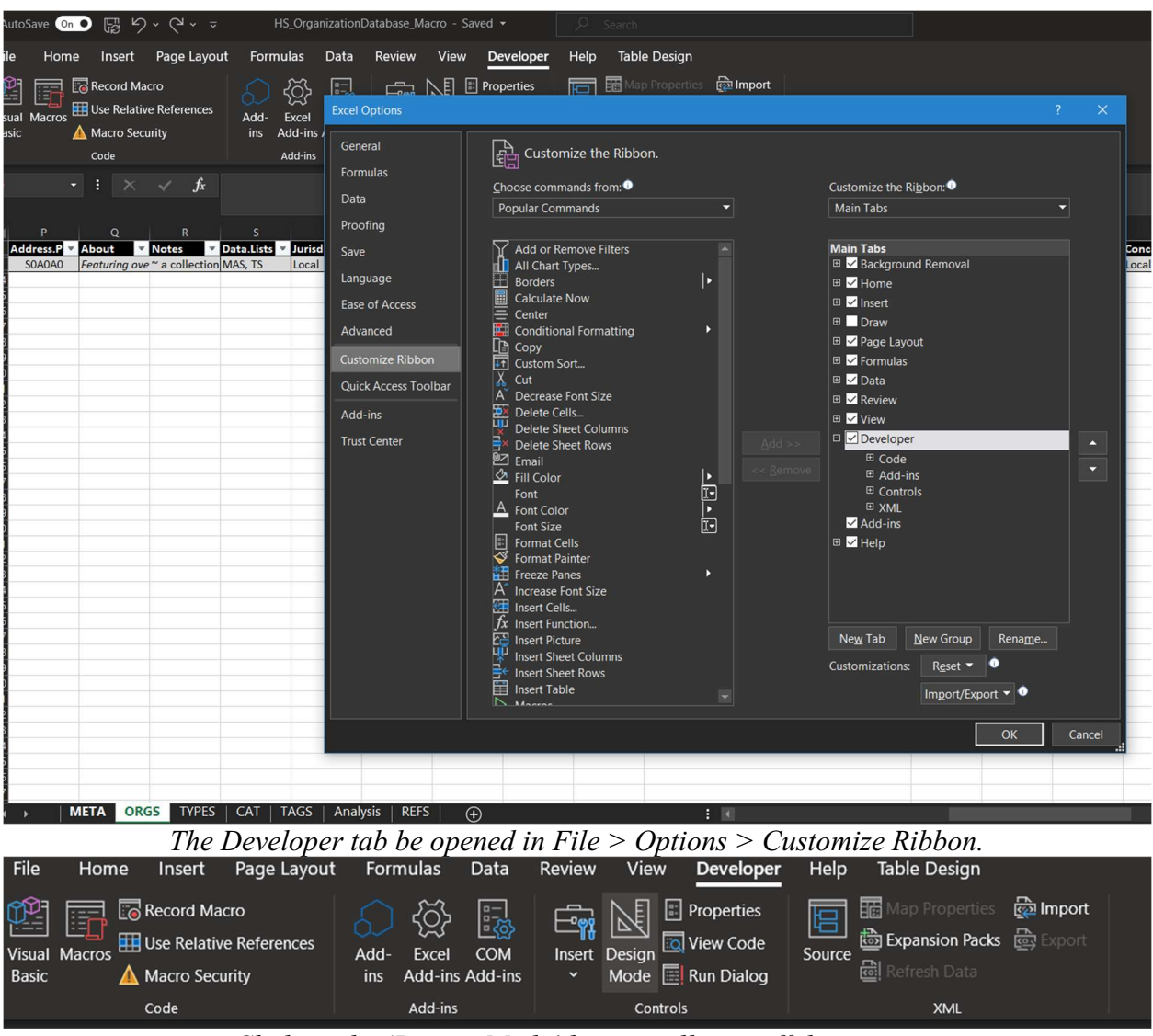

Clicking the 'Design Mode' button will turn off the macro.

# **10.4** Filtering the Organization Table

There are several options to filter the table to only feature organizations of interest. When using the Type.Main, Category.Main, and Jurisdiction fields, one can simple select the fields they are interested in viewing by selecting the arrows on each column. When attempting to filter using the Type.Sub, Category.Sub, or any of the Tangible.Heritage, Cultural.Property, ICH.Domain, or ICH.Goal fields, the Multi-Drop-Down feature makes it difficult select single tags using the check boxes. Instead, using the 'Search' box or the 'Text Filters' will facilitate isolating specific tags. The final Concat field at the end of the table conglomerates all of the classification tags into a single cell, which can be used to search across all the classification fields for tags of interest. Using combinations of filters across multiple classification fields or the final Concat field will allow the user to select for specific sects of the Living Heritage field for various research or outreach purposes.

| I N            | 0     | P             | Q         | R                    |               |               |            |                | W            |                 |                |                 | AA                | AB            | AC                 | AD       |
|----------------|-------|---------------|-----------|----------------------|---------------|---------------|------------|----------------|--------------|-----------------|----------------|-----------------|-------------------|---------------|--------------------|----------|
| Address.Cit    | Ad    | Address.P 🔻   | About     | Notes                | Data.Lists 💌  | Jurisdictio 🔻 | Type.Mair  | Type.Sub 💌     | Category.l 🔻 | Category.       | Tangible.      | Cultural.P 🔻    | ICH.Domai 🔻       | ICH.Goals 🔻   | Concat 🔍           | Check 💌  |
| Regina         | SK    | \$4\$7J9      | The 🔺     | Sort A to 7          |               |               | Private    | Contractor     | Facilitating | Architecture,   | UNKNOWN        | UNKNOWN         | Craftsmanshi      | INDIRECT      | Local, Private, C  |          |
| Saskatoon      | SK    | S7H5N9        | The       | 5 POILY IO 2         |               |               | NP         | Art General    | Facilitating | Venue           | UNKNOWN        | Audiovisual (   | Performing Ar     | Recognition & | Local, NP, Art Ge  |          |
| Moose Jaw      | SK    | S6H1S3        | A& Z      | Sort Z to A          |               |               | Academic   | Independent,   | Supporting   | Education       | UNKNOWN        | UNKNOWN         | Craftsmanshi      | Documentatio  | Local, Academic    |          |
| Abbey          | SK    | SONOAO        | Abbe      | • •=••               |               |               | Public     | Government     | Governing    | Village         | UNKNOWN        | UNKNOWN         | Craftsmanshi      | Documentatio  | Local, Public, Go  | <u>ر</u> |
| Aberdeen       | SK    | <b>SOKOAO</b> | Com       | Sort by Color        |               |               | Public     | Government     | Governing    | Town            | UNKNOWN        | UNKNOWN         | Craftsmanshi      | Documentatio  | Local, Public, Go  | 5        |
| Aberdeen       | SK    | SOKOAO        |           | CharthMinne          |               |               | Public     | Government     | Governing    | Rural Municip   | UNKNOWN        | UNKNOWN         | Craftsmanshi      | Documentatio  | Regional, Public,  | ,        |
| Abernethy      | SK    | SOAOAO        |           | Sheet view           |               |               | Public     | Government     | Governing    | Village         | UNKNOWN        | UNKNOWN         | Craftsmanshi      | Documentatio  | Local, Public, Go  | ,<br>,   |
| Abernethy      | SK    | SOAOAO        | Feat 5    |                      |               |               | NP         | Nature, Herit  | Conserving   | Museum          | Structure(s)   | Natural Histo   | Knowledge &       | Documentatio  | Local, NP, Natur   |          |
| Abernethy      | SK    | SOAOAO        |           |                      |               |               | Public     | Government     | Governing    | Rural Municip   | UNKNOWN        | UNKNOWN         | Craftsmanshi      | Documentatio  | Regional, Public,  | ,        |
| Saskatoon      | SK    | S7L6M8        | The       |                      |               |               | NP         | Organization   | Supporting   | Network, Cult   | UNKNOWN        | UNKNOWN         | Craftsmanshi      | Documentatio  | Provincial, NP, C  | )        |
| Saskatoon      | SK    | S7H5P5        | ADA       | Tout Filton          |               |               | Private    | Contractor     | Facilitating | Architecture,   | UNKNOWN        | UNKNOWN         | Craftsmanshi      | INDIRECT      | Local, Private, C  | t.       |
| Kindersley     | SK    | SOL1SO        |           | Text Enters          |               |               | Private    | Land/Busines   | S Conserving | Built           | National His   | te UNKNOWN      | Craftsmanshi      | Recognition & | National, Private  | 2        |
| Saskatoon      | SK    | S7K4B8        | We        | Search               |               | Q             | Private    | Outfitter      | Conserving   | Natural, Cultu  | Conservation   | Natural Histo   | Knowledge &       | Transmission  | Regional, Private  | E        |
| Regina         | SK    | S4P2L7        | To s      |                      |               |               | NP         | Individual, O  | Supporting   | Cultural Grou   | UNKNOWN        | UNKNOWN         | Social Practise   | Recognition & | Provincial, NP, Ir | 1        |
| Spiritwood     | SK    | S0J2M0        | The       | (Select All)         |               |               | Indigenous | Tribal Counci  | Governing    | Tribal Counci   | UNKNOWN        | UNKNOWN         | Craftsmanshi      | Documentatio  | Regional, Indige   | 1        |
| Shell Lake     | SK    | S0J1G0        |           | - Local              |               |               | Indigenous | First Nation   | Governing    | First Nation    | UNKNOWN        | UNKNOWN         | Craftsmanshi      | Documentatio  | Local, Indigenou   | 1        |
| Air Ronge      | SK    | S0J3G0        |           | - National           |               |               | Public     | Government     | Governing    | Northern Villa  | UNKNOWN        | UNKNOWN         | Craftsmanshi      | Documentatio  | Local, Public, Go  | 5        |
| Saskatoon      | SK    | S7M0X4        | AKA       | Provincial           |               |               | NP         | Individual, Ar | Conserving   | Art Gallery     | Structure(s)   | Ethnographic    | Craftsmanshi      | Documentatio  | Local, NP, Individ | c        |
| Alameda        | SK    | SOCOA0        |           | Regional             |               |               | Public     | Government     | Governing    | Town            | UNKNOWN        | UNKNOWN         | Craftsmanshi      | Documentatio  | Local, Public, Go  | ,        |
| Alameda        | SK    | SOCOAO        | Our       |                      |               |               | NP         | Heritage       | Conserving   | Museum, Bui     | Structure(s),  | F Ethnographic  | Craftsmanshi      | Transmission  | Local, NP, Herita  | 3        |
| Albertville    | SK    | SOJOAO        |           |                      |               |               | Public     | Government     | Governing    | Village         | UNKNOWN        | UNKNOWN         | Craftsmanshi      | Documentatio  | Local, Public, Go  | <b>)</b> |
| Regina         | SK    | S4R8C8        |           |                      |               |               | NP         | Heritage       | Conserving   | Museum          | UNKNOWN        | UNKNOWN         | Knowledge &       | Transmission  | Local, NP, Herita  | 3        |
| Dilke          | SK    | S0G1C0        |           |                      |               |               | Public     | Government     | Governing    | Resort Village  | UNKNOWN        | UNKNOWN         | Craftsmanshi      | Documentatio  | Local, Public, Go  | 5        |
| Alida          | SK    | SOCOB0        |           |                      |               |               | Public     | Government     | Governing    | Village         | UNKNOWN        | UNKNOWN         | Craftsmanshi      | Documentatio  | Local, Public, Go  | )        |
| St. Andrews    | SK    | SOL2VO        | Follo     |                      |               |               | Private    | Land/Busines   | 5 Conserving | Natural, Cultu  | Structure(s),  | UNKNOWN         | Knowledge &       | Transmission  | Local, Private, La | E        |
| Saskatoon      | SK    | S7N1C1        | Our       |                      | OK            | Cancel        | Private    | Retailer       | Conserving   | Art Gallery     | UNKNOWN        | Natural Histo   | Knowledge &       | Documentatio  | Provincial, Privat | t        |
| Saskatoon      | SK    | \$7N1C1       | In 20     |                      |               |               | NP         | Land Trust     | Conserving   | Natural         | Conservation   | n Natural Histo | Knowledge &       | Recognition & | Local, NP, Land    | 1        |
| Allan          | SK    | SOKOCO        |           | coulant mia a        | nii - comm.   | LUCAI         | Public     | Government     | Governing    | Town            | UNKNOWN        | UNKNOWN         | Craftsmanshi      | Documentatio  | Local, Public, Go  | >        |
| Allan          | SK    | SOKOCO        | We are a  | lenc allanskmuseu    | MAS, TS, GOO  | Local         | NP         | Heritage       | Conserving   | Museum, Res     | Structure(s)   | Ethnographic    | , Social Practise | Transmission  | Local, NP, Herita  | 1        |
| Saskatoon      | SK    | S7H4N6        | Allegro M | Aontessori School I  | HS - School   | Local         | Academic   | Independent,   | Supporting   | Education       | UNKNOWN        | UNKNOWN         | Craftsmanshi      | Documentatio  | Local, Academic    |          |
| North Battlefo | or SK | \$9A2Y6       | The purp  | ose c~ Award winr    | MAS, HS - Gro | Local         | NP         | Art General    | Conserving   | Art Gallery, Fi | i Structure(s) | Fine Arts       | Oral Tradition    | Documentatio  | Local, NP, Art Ge  | 1        |
| Canora         | SK    | SOAOLO        | The Alm   | ond Tree Christian   | HS - School   | Local         | Academic   | Independent,   | Supporting   | Education       | UNKNOWN        | UNKNOWN         | Craftsmanshi      | Documentatio  | Local, Academic    |          |
| Regina         | SK    | S4R1C9        | Our firm  | believes in our clie | AHSK          | Local         | Private    | Contractor     | Facilitating | Architecture    | UNKNOWN        | UNKNOWN         | Craftsmanshi      | INDIRECT      | Local, Private, C  | (        |
| Alvena         | SK    | SOKOEO        |           |                      | HS - Comm.    | Local         | Public     | Government     | Governing    | Village         | UNKNOWN        | UNKNOWN         | Craftsmanshi      | Documentatio  | Local, Public, Go  | ,        |
| Regina         | SK    |               |           |                      | RAN           | Provincial    | Public     | Protected Are  | Conserving   | Natural, First  | Conservation   | UNKNOWN         | Craftsmanshi      | Documentatio  | Provincial, Public | c        |

Filtering the main classification columns.

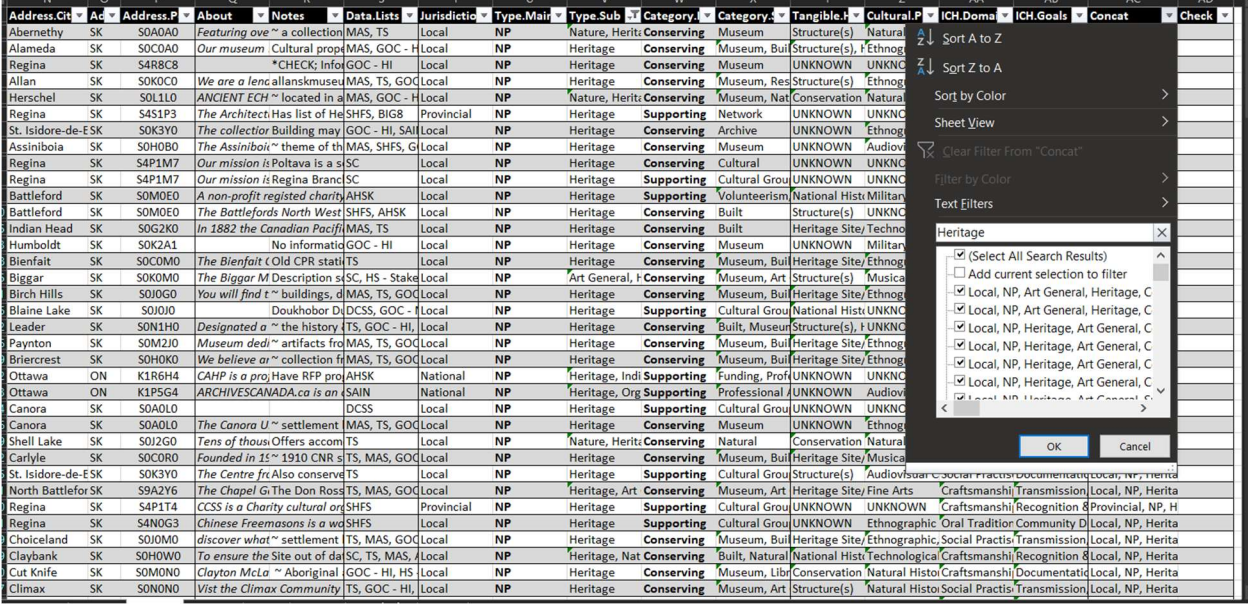

Filtering the sub classification or Concat columns using the search and text filter features.

#### **10.5** Adding/Editing Classification Tags

All of the classification schema present in the CAT, TYPE, TAGS, and REFS sheets are named lists referencing specific table columns in those sheets. (All named lists are able to be seen by entering the Name Manager function by holding ALT and pressing the I, N, and D keys in succession.) Adding values to these tables will update the drop-down lists in the ORG sheet. To add a line to a table, right click a cell in the table, and Insert a Table row above (also available in the Home tab), and type the desired value in the cell. It will then occur in the corresponding drop-down in the ORG sheet. Changing the values in these table, however, will not update the values in the org sheet, and changes of this nature must be done manually (with the macro off). Adding new categories or types is a more intricate process and requires more in-depth knowledge of naming ranges and organizing tables in excel. I would be happy to assist with this at any point in the future if desired and can be contacted by email at zacharymilosmoore@gmail.com.